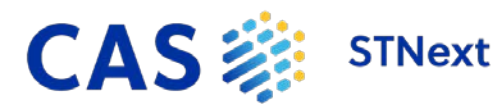

## **Quick Start**

| CAS 🗱 STNext                                                                                                    |                                                                                                    | 6  |
|----------------------------------------------------------------------------------------------------|----------------------------------------------------------------------------------------------------|----|
| Transcript ON 2022_0019_Transcript / Pause II Start New                                                                                                    | History Project CAS Lexicon Databases                                                              | 3  |
| File CAPLUS                                                                                                    | > Session                                                                                          |    |
| FILE COVERS 1907 - 6 Apr 2022 VOL 178 ISS 4<br>FILE LAST UPDATED: 5 Apr 2022 (20220405/ED)                                                                                                    | Entered HOME 4010 ON 06 APR 2022<br>Entered CAPLUS 14.37:08 ON 06 APR 2022                         |    |
| CAS Information Use Policies apply and are available at:                                                                                                    | L1 2931 S "RHODIOLA ROSEA" OR                                                                      |    |
| http://www.cas.org/legal/infopolicy                                                                                                    | ROSEWORT" OR "ROSE                                                                                 |    |
| This file contains CAS Registry Numbers for easy and accurate<br>substance identification.                                                                                                    |                                                                                                    |    |
| ⇒ S "Rhodiola rosea" OR "Sedum rosea" OR "Pink rosewort" OR "Rosewort"                                                                                                    |                                                                                                    | (4 |
| 7813 "RHOOTOLA"<br>8041 "ROSEA"<br>2873 "RHOOTOLA ROSEA"<br>("RHOOTOLA"(W)"ROSEA")<br>4993 "SEDUH"<br>8041 "ROSEA"<br>("SEDUH"(W)"ROSEA")<br>15999 "PITNK"<br>2 "PITNK "(W)"ROSENORT")<br>85 "ROSENORT"<br>("PITNK"(W)"ROSENORT")<br>85 "ROSENORT"<br>1 2931 "RHOOTOLA ROSEA" OR "SEDUM ROSEA" OR "PITNK ROSENORT" OR "ROSENOR<br>T"<br>*><br>*><br>*><br>*><br>*><br>**<br>*><br>**<br>** | nt @ Draw {} Scripts                                                                               |    |
| <ol> <li>Displays a sequential auto-generated transcript name. Howe</li> <li>Pencil icon - Click to edit the transcriptname.</li> <li>Pause/On button - Click to pause/resume transcript reco</li> <li>Download icon - Click to download the current transcript</li> <li>Start New button - Click to start a new transcript for the</li> </ol>                                             | er over the area to access the:<br>ording.<br>ot as a .pdf, .rtf, .txt, or .zipfile.<br>e session. | 5  |
| 2 Use My Files to access:                                                                                                    |                                                                                                    |    |
| <ul> <li>Alerts - View and edit SDI query alerts.</li> </ul>                                                                                                    |                                                                                                    |    |
| <ul> <li>Transcripts - Download a transcript, create a report, o<br/>Transcript files are stored for 90 days and can be view<br/>or .zip.</li> </ul>                                                                                                    | r append a stored transcript.<br>ed/downloaded as a .pdf, .rtf, .txt,                              | G  |
| <ul> <li>Structures - Import new or edit/upload saved structur<br/>search script, Structures are saved as .str files.</li> </ul>                                                                                                    | res or create a fragmentation                                                                      | 0  |
| • Scripts - Create, import, run, and edit a script.sc file.                                                                                                    |                                                                                                    |    |
| <ul> <li>CAS Sequences - Search for sequences using BLAST, C<br/>past searches.</li> </ul>                                                                                                    | DR, and Motif, and view results of                                                                 |    |

Access the following user preferences:

- Settings Enable or disable Global STN and STNextspecific options.
- Help Access in-product Help (classic STN Help is accessible using the command prompt.)
- Log Out End your online session.
- Logoff Hold Temporarily end your online session and hold the entire session for 120 minutes at no charge.

## Use the:

- **History** tab to view activity performed during the active session, analyze answer results, and create SDI alerts.
- **Project** tab to organize multiple file types into customnamed groupings.
- CAS Lexicon tab to include additional terms in a search or expand query. Include the AND, OR, or NOT operators using the pop-up box at the bottom of the panel.
- Databases tab to view/select the database(s) or cluster(s) available at your site. Click the Star for a database/cluster to make it a favorite. Click the Information icon to view a description of the database or cluster.

Enter commands at the prompt and click the **Submit** button to open database(s) and enter queries (292character maximum) or use the following Search Assistants:

- AU Author, expands up to 25 terms.
- SU Subject, uses 5 searchterm options.
- OR Organizations, searches the CS field.
- 6 Click the **Draw** button to launch the Structure Editor, which supports the import of .mol, .str, and .cxf files.

Click the Scripts button to import and run scripts.